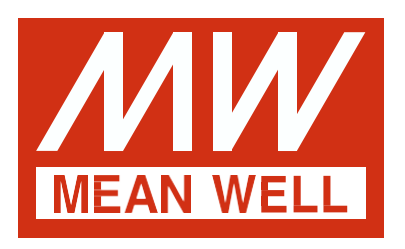

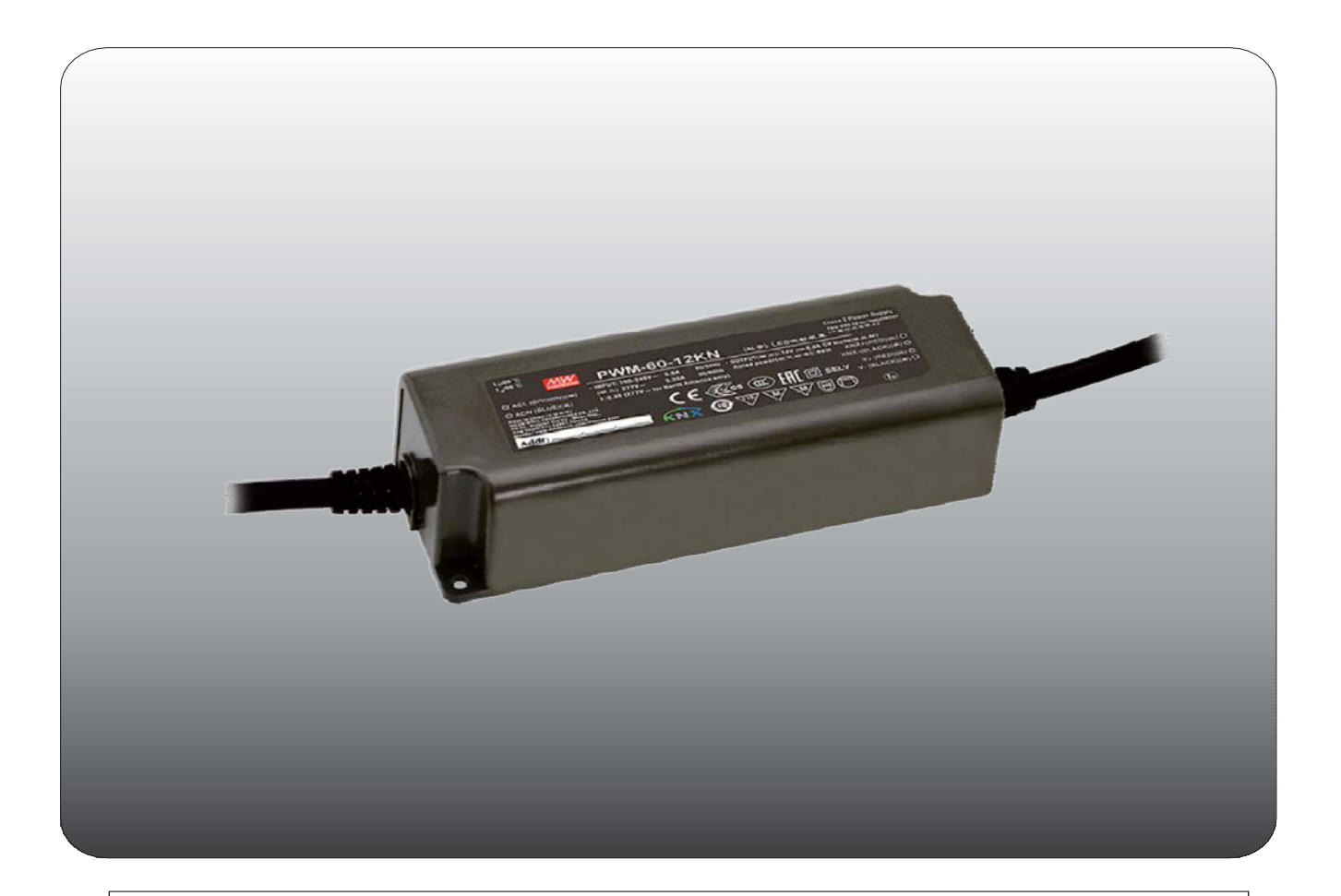

# PWM-60 / 120KN PWM-Ausgang KNX LED-Treiber Bedienungsanleitung

"Das Handbuch ist eine übersetzte Version. Im Streitfall folgt immer die englische Version. "

# Inhalt

| 1.Überblick                                       |
|---------------------------------------------------|
| Überblick Geräte 1                                |
| Verwendung & möglich Anwendungen1                 |
| Anzeigen und Betrieb Elemente1                    |
| Schaltkreis Diagramme1                            |
| Verdrahtung2                                      |
| Informationen an der ETS-Software <sup>2</sup>    |
| Beginnend oben²                                   |
| 2.Kommunikation Objekte                           |
| Zusammenfassung und Verwendung2                   |
| 3 Referenz ETS-Parameter                          |
|                                                   |
| Aligemeines Funktion 4                            |
| Handhabung / Grund Funktionen₅                    |
| Zeit Funktionen 5                                 |
| Treppe Licht6                                     |
| Betriebsstunden & Konstante Lichtleistung (CLO) 8 |
| Absolut Werte9                                    |
| Spezifisches Dimmen die Einstellungen             |
| Szene Funktion 1                                  |
| Automatisch Funktion                              |
| Block Funktion                                    |
| PWM-Frequenz Auswahl 1                            |
| Temperatur Messung1                               |
| Andere nützliche Information 1                    |

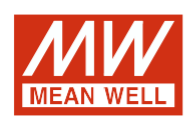

# PWM-60 / 120KN PWM-Ausgangs-LED-Treiber Bedienungsanleitung

# 1. Übersicht

# 1.1Überblick Geräte

- Das Handbuch bezieht sich auf folgende Geräte: (Bestellcode bzw. fett gedruckt):
- $\cdot$  PWM-60KN: EINGANG: 90 ~ 305 VAC 47 ~ 63 Hz, AUSGANG: 5 A, 12 V / 2,5 A, 24 V.
- PWM-120KN: EINGANG: 90 ~ 305 VAC 47 ~ 63 Hz, AUSGANG: 10 A, 12 V / 5 A, 24
- Modell Codierung

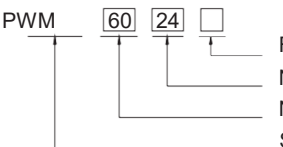

Funktionsoptionen Nennausgangsspannung (12 / 24V) Nennleistung

Serienname

| Art   | Funktion                                | Hinweis        |
|-------|-----------------------------------------|----------------|
| KN    | KNX-Steuerungstechnik                   | Auf Lager      |
| KNBST | KNX-Steuerungstechnik mit BST14-Stecker | auf<br>Anfrage |

# 1.2Verwendung & mögliche Anwendungen

Die PWM KN-Serie ist Ein LED-Treiber für den Konstantspannungsmodus mit PWM-Helligkeitsregelung (Pulse Width Modulation) und der KNX-Schnittstelle, um die Verwendung des komplizierten KNX-DALI-Gateways zu vermeiden. Es gibt eine Vielzahl von Optionen zum Einstellen des Dimmvorgangs, z. B. Dimmgeschwindigkeiten, Übergangszeit, Ein- / Ausschaltverhalten.... Für die KNX-Schnittstelle stehen auch eine Szenenfunktion und verschiedene automatische Funktionen zur Verfügung.

# 1.3Anzeigen und Bedienelemente

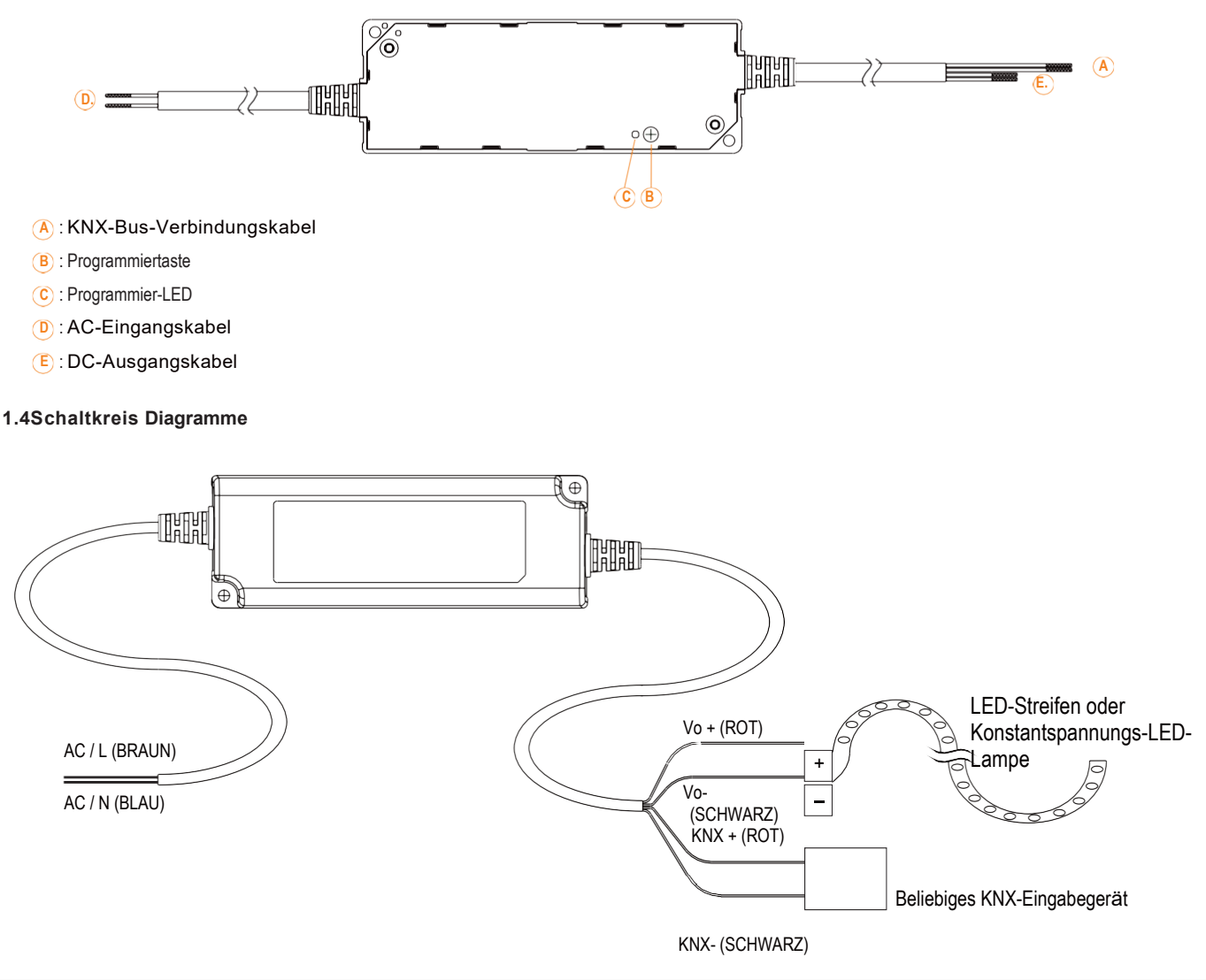

# 1.5Verdrahtung

- Verwenden Drähte mit ausreichendem Querschnitt zum Anschluss.
- Verwenden geeignete Montagewerkzeuge für die Verkabelung und Montage.
- · Das Die maximale Anzahl der angeschlossenen Busgeräte beträgt 256.
- Das Die maximale Länge eines Liniensegments beträgt 350 m, gemessen entlang der Linie zwischen der Stromversorgung und dem am weitesten entfernten Busgerät.
- Das Der maximale Abstand zwischen zwei Busgeräten darf 700 m nicht überschreiten.
- Das Die maximale Länge einer Buslinie beträgt 1000 m, wobei alle Segmente berücksichtigt werden.

# 1.6Informationen bei der ETS-Software

Auswahl in der Produktdatenbank:

Hersteller: MEANWELL Enterprises Co.Ltd.

Produktfamilie: Beleuchtung

Produkttyp: LED-Treiber

Produktname: abhängig vom verwendeten Typ, z. B.: PWM-60KN, LED-Treiber mit KNX-Schnittstelle Bestellnummer: abhängig vom verwendeten Typ, z. B.: PWM-60KN

# 1.7Beginnend oben

Nach der Verkabelung folgen die Zuordnung der physikalischen Adresse und die Parametrierung jedes Kanals: (1) Verbinden Sie die Schnittstelle mit dem Bus, z. B. die MEANWELL USB-Schnittstelle KSI-01U.

- (2) Schalten der Stromversorgung.
- (3) Schalten Sie den Bus ein.
- (4) Drücken Sie die Programmiertaste am Gerät (rote Programmier-LED leuchtet).
- (5) Laden der physischen Adresse aus der ETS-Software über die Schnittstelle (rote LED erlischt, auch dieser Vorgang wurde erfolgreich abgeschlossen).
- (6) Laden der Anwendung mit angeforderter Parametrierung.
- (7) Wenn das Gerät aktiviert ist, können Sie die angeforderten Funktionen testen (auch mit der ETS-Software möglich). HINWEIS: Die PWM KN-Serie kann ETS-Adressierung / Programmierung ohne Anschluss an das Wechselstromnetz sein.

# 2. Kommunikation Objekte

#### 2.1Zusammenfassung und Verwendung

| Num    | Objektfunktion       | Länge | DPT                          | Flagge | Funktionsbereich                  | Beschreibu                                                                                                    |
|--------|----------------------|-------|------------------------------|--------|-----------------------------------|----------------------------------------------------------------------------------------------------|
| Zentra | le Objekte:          |       |                              |        |                                   | U'Y                                                                                                    |
| 1      | Betrieb              | 1 Bit | Zustand<br>(DPT 1.011)       | CRT    | Zentrale Funktion                 | Diese Kommunikation wird permanent angezeigt<br>und kann verwendet werden, um den Status des<br>Geräts an das System unter zu senden regelmäßige<br>Intervalle, wenn aktiv. |
| 2      | Ein/Aus<br>Schalter  | 1 Bit | Schalter<br>(DPT 1.001)      | CW     | Normaler Dimmer                   | Dieses Kommunikationsobjekt dient zur Steuerung der<br>Hauptleitung<br>Funktion Einschalten / O ff und normalerweise mit<br>allen gewünschten Steuertasten verbunden.       |
| 3      | Zustand Ein /<br>Aus | 1 Bit | Zustand<br>(DPT 1.011)       | CRT    | Normaler Dimmer /<br>Treppenlicht | Diese Mitteilung wird permanent und angezeigt<br>kann verwendet werden, um den Schaltzustand Ein / O<br>ff des Geräts anzuzeigen.                                           |
| 4      | Relativ dimmen       | 4 Bit | Dimmsteuerung<br>(DPT 3.007) | cw     | Normaler Dimmer                   | Diese Kommunikation wird permanent angezeigt<br>und ermöglicht die Steuerung der Hauptfunktion Dim<br>Absolutely für das Gerät.                                             |

|    | Absolut dimmen           |        |                                  |     |                                   |                                                                                                    |
|----|--------------------------|--------|----------------------------------|-----|-----------------------------------|----------------------------------------------------------------------------------------------------|
| 5  |                          | 1 Byte | Prozentsatz<br>(DPT 5,001)       | CW  | Normaler<br>Dimmer                | Dieses Kommunikationsobjekt dient zur Steuerung der<br>Hauptfunktion Dim absolut dafür, welches Gerät<br>normalerweise mit allen gewünschten Steuertasten<br>verbunden ist.                                                                                                    |
| 6  | Zustand Dim<br>Wert      | 1 Byte | Prozentsatz<br>(DPT 5.001)       | CRT | Normales Dimmer<br>/ Treppenlicht | Dieses Kommunikationsobjekt dient zum Anzeigen des<br>Dimmwerts dieses Geräts.                                                                                                    |
| 7  | Szene                    | 1 Byte | Szenennummer<br>(DPT 17.001)     | CW  | Normaler Dimmer                   | Dieses Kommunikationsobjekt wird erst nach<br>Aktivierung in den Parametereinstellungen angezeigt<br>und kann zum Aufrufen von Szenen verwendet werden.                                                                                                    |
|    |                          |        | Szenensteuerun<br>g (DPT 18.001) |     |                                   | Dieses Kommunikationsobjekt wird erst nach<br>Aktivierung in den Parametereinstellungen angezeigt<br>und kann zum Aufrufen von Szenen und zum Erlernen<br>einer neuen Szene verwendet werden.                                                                                                    |
| 8  | Automatik 1              | 1 Bit  | Schalter<br>(DPT 1.001)          | CW  | Normaler<br>Dimmer                | Dieses Kommunikationsobjekt wird erst nach<br>Aktivierung in den Parametereinstellungen angezeigt<br>und kann zum Aufrufen absoluter Helligkeitswerte mit<br>einem 1-Bit-Befehl verwendet werden.                                                                                                    |
| 9  | Automatik 2              | 1 Bit  | Schalter<br>(DPT 1.001)          | CW  | Normaler<br>Dimmer                | Dieses Kommunikationsobjekt wird erst nach<br>Aktivierung in den Parametereinstellungen angezeigt<br>und kann zum Aufrufen absoluter Helligkeitswerte mit<br>einem 1-Bit-Befehl verwendet werden.                                                                                                    |
| 10 | Automatik 3              | 1 Bit  | Schalter<br>(DPT 1.001)          | CW  | Normaler<br>Dimmer                | Dieses Kommunikationsobjekt wird erst nach<br>Aktivierung in den Parametereinstellungen angezeigt<br>und kann zum Aufrufen absoluter Helligkeitswerte mit<br>einem 1-Bit-Befehl verwendet werden.                                                                                                    |
| 11 | Automatik 4              | 1 Bit  | Schalter<br>(DPT 1.001)          | CW  | Normaler<br>Dimmer                | Dieses Kommunikationsobjekt wird erst nach<br>Aktivierung in den Parametereinstellungen angezeigt<br>und kann zum Aufrufen absoluter Helligkeitswerte mit<br>einem 1-Bit-Befehl verwendet werden.                                                                                                    |
| 12 | Block I                  | 1 Bit  | Aktivieren<br>(DPT 1.003)        | CW  | Normaler Dimmer<br>/Treppenlicht  | Diese Kommunikation wird permanent angezeigt und<br>kann zum Blockieren dieses Geräts verwendet werden.                                                                                                    |
| 13 | Block II                 | 1 Bit  | Aktivieren<br>(DPT 1.003)        | CW  | Normaler Dimmer<br>/Treppenlicht  | Dieses Kommunikationsobjekt wird permanent<br>angezeigt und kann für eine erweiterte Sperrfunktion<br>verwendet werden.                                                                                                    |
| 14 | Treppenlicht             | 1 Bit  | Schalter<br>(DPT 1.001)          | CW  | Treppenlicht                      | Dieses Kommunikationsobjekt wird nur angezeigt,<br>wenn das Treppenlicht aktiv ist, und kann zum<br>Einschalten der Treppenfunktion verwendet werden.                                                                                                    |
| 15 | Treppenlicht mit<br>Zeit | 2 Byte | Zeit (0-65535) s<br>(DPT 7.005)  | CW  | Treppenlicht                      | Dieses Kommunikationsobjekt wird nur angezeigt,<br>wenn das Treppenlicht aktiv ist, und kann verwendet<br>werden, um die Treppenfunktion mit einer bestimmten<br>Verzögerung einzuschalten.                                                                                                    |
| 16 | Vorwarnung               | 1 Bit  | Alarm<br>(DPT 1,005)             | CRT | Treppenlicht                      | Dieses Kommunikationsobjekt wird nur angezeigt,<br>wenn die Treppenleuchte aktiv ist, und kann verwendet<br>werden, um den Status der Vorwarnung anzuzeigen.<br>Das Objekt sendet ein Signal, wenn das Treppenlicht in<br>die Vorwärmphase eintritt<br>und es wird wieder ein Signal gesendet, wenn die |
| 17 | Permanent An             | 1 Bit  | Schalter<br>(DPT 1.001)          | CW  | Treppenlicht                      | Vorwarnung beendet ist.<br>Dieses Kommunikationsobjekt wird nur angezeigt,<br>wenn das Treppenlicht aktiv ist, und kann zum<br>dauerhaften Einschalten des Treppenlichts verwendet<br>werden.                                                                                                    |
| 18 | Lampenfehler<br>1        | 1 Bit  | Alarm<br>(DPT 1,005)             | CRT | Normales Dimmer<br>/ Treppenlicht | Dieses Kommunikationsobjekt wird nur angezeigt,<br>wenn Lamp Failure1 aktiv ist, und kann verwendet<br>werden, um anzuzeigen, ob am Ausgang ein Alarm<br>vorliegt.                                                                                                    |

| 19 | Betriebsstunden<br>(Zähler in<br>Sekunden)      | 4 Bytes | Zeitverzögeru<br>ng (en) (DPT<br>4 Bytes 13.100) CRT |                              | Betriebsstunden                              | Dieses Kommunikationsobjekt wird nur angezeigt,<br>wenn<br>Zählung der Betriebsstunden & CLO ist aktiv und kann<br>zum Senden der Betriebszeit des Geräts verwendet<br>werden.                   |
|----|-------------------------------------------------|---------|------------------------------------------------------|------------------------------|----------------------------------------------|----------------------------------------------------------------------------------------------------|
|    | Betriebsstunden<br>(Zähler in<br>Stunden)       |         | Zählerimpuls<br>(DPT 12.001)                         | Zählerimpuls<br>(DPT 12.001) |                                              | Dieses Kommunikationsobjekt wird nur angezeigt,<br>wenn<br>Zählung der Betriebsstunden & CLO ist aktiv und kann<br>zum Senden der Betriebszeit des Geräts verwendet<br>werden.                   |
| 20 | Betriebsstunden<br>(Einstellung in<br>Sekunden) | 4 Bytes | Zeitverzögeru<br>ng (en) (DPT<br>13.100)             | CW                           | Betriebsstunden                              | Dieses Kommunikationsobjekt wird nur angezeigt,<br>wenn<br>Zählung von Betriebsstunden & CLO ist aktiv und kann<br>verwendet werden, um die vom Gerät gezählte<br>Betriebszeit zu überschreiben  |
|    | Betriebsstunden<br>(Einstellung in<br>Stunden)  |         | Zählerimpuls<br>(DPT 12.001)                         |                              |                                              | Dieses Kommunikationsobjekt wird nur angezeigt,<br>wenn<br>Zählung von Betriebsstunden & CLO ist aktiv und kann<br>verwendet werden, um die vom Gerät gezählte<br>Betriebszeit zu überschreiben. |
| 21 | Watt Bericht                                    | 4 Bytes | Leistung<br>(DPT 14.056)                             | CRT                          | Leistung<br>Verbrauchsrückmel<br>dung        | Dieses Kommunikationsobjekt wird nur angezeigt,<br>wenn<br>Die Stromverbrauchsrückmeldung ist aktiv und kann<br>verwendet werden, um die Stromversorgung des<br>Geräts zu melden.                |
| 22 | Temperaturbe<br>richt                           | 2 Bytes | DPT_Value_Temp<br>(DPT 9.001)                        | CO_RT                        | Temperatur<br>messung                        | Das Gerät sendet in regelmäßigen Abständen den<br>gemessenen Gerätetemperaturwert in °C.                                                                                                    |
| 23 | Temperaturala<br>rmstatus                       | 1 Bit   | Alarm<br>(1.005)                                     | CRT                          | Temperatur<br>messung                        | Dieses Kommunikationsobjekt wird nur angezeigt,<br>wenn<br>Der Temperaturalarmschutz ist aktiviert und kann zur<br>Meldung von Alarmen verwendet werden.                                         |
| 24 | Temperaturab<br>bruchalarm                      | 1 Bit   | aktivieren<br>(1.003)                                | CW                           | Temperaturalarm<br>automatisch<br>stornieren | Dieses Kommunikationsobjekt wird nur angezeigt,<br>wenn<br>Tunit / Tamb-Alarm eliminieren über ist am Objekt<br>eingestellt und kann zum Entfernen des<br>Temperaturalarms verwendet werden.     |
| 25 | Lampenfehler2                                   | 1 Bit   | Alarm<br>(DPT 1,005)                                 | CRT                          | Normales Dimmer<br>/ Treppenlicht            | Dieses Kommunikationsobjekt wird nur angezeigt,<br>wenn<br>Lamp Failure2 ist aktiv und kann verwendet werden,<br>um anzuzeigen, ob am Ausgang ein Alarm vorliegt.                                |

# 3.Referenz ETS-Parameter

# 3.1Allgemeines Funktion

| Startzeitlimit (Bus)                 | 2s | •    |
|--------------------------------------|----|------|
| Sendezyklus senden (0 = nicht aktiv) | 0  | Mind |

| ETS-Text                   | Dynamikbereich | Kommentar                                                |
|----------------------------|----------------|----------------------------------------------------------|
|                            | [Standardwert] |                                                          |
| Startzeitlimit             | 2 - 60er Jahre | Alle Funktionen werden nach Ablauf des Startzeitlimits   |
|                            |                | ausgeführt. Beachten Sie das                             |
|                            |                | Das Timeout beginnt zu zählen, wenn die Initialisierung  |
|                            |                | beim Einschalten abgeschlossen ist. Es dauert also immer |
|                            |                | länger als erwartet                                      |
| Senden Sie "Operation"     | 0 - 30.000 min | Sendet Statussignale vom Objekt Operation in             |
| zyklisch (0 = nicht aktiv) | [0]            | gewünschten Intervallen                                  |

Die folgende Tabelle zeigt die Objekte, die zur allgemeinen Einstellung gehören:

| Nummer | Name      | Länge | Verwendung                                                                            |
|--------|-----------|-------|---------------------------------------------------------------------------------------|
| 1      | Operation | 1 Bit | Sendet in regelmäßigen Abständen den Status des Geräts<br>an das System<br>wenn aktiv |

# 3.2 Handhabung / Grund Funktionen

Die Grundfunktionen des Dimmaktuators sind in drei Abschnitte unterteilt: Schalten, relativ dimmen und absolut dimmen. Sobald ein Kanal aktiviert ist, werden standardmäßig die Kommunikationsfunktionen für die Grundfunktionen angezeigt.

# 3.2.1Schalten

Ein Kanal kann durch den Schaltbefehl ein- oder ausgeschaltet werden. Zusätzlich gibt es ein Zustandsobjekt, das den tatsächlichen Schaltzustand des Ausgangs anzeigt. Dieses Objekt, Status Ein / Aus, kann zur Visualisierung verwendet werden. Wenn der Aktuator durch einen Binäreingang oder einen Druckknopf geschaltet werden soll, muss dieses Objekt mit dem Zustandsobjekt des Binäreingangs oder dem Druckknopf zum Umschalten verbunden werden.

| Nummer | Name              | Länge | Verwendung                                     |
|--------|-------------------|-------|------------------------------------------------|
| 2      | Ein-/ Ausschalten | 1 Bit | Schaltet 1 Bit schaltet den Kanal ein oder aus |
| 3      | Zustand Ein / Aus | 1 Bit | Zeigt den Schaltzustand des Kanals an          |

#### 3.2.2 Dim verhältnismäßig

Das relative Dimmen ermöglicht ein kontinuierliches Dimmen. So können die Lichter gleichmäßig von 0% (0,5%) bis 100% oder von gedimmt werden

100% bis minimales Licht. Der relative Dimmvorgang kann in jedem Zustand gestoppt werden. Das Verhalten des Dimmvorgangs kann über zusätzliche Parameter angepasst werden. Erhöhen: 1% / 3% / 6% / 12% / 25% / 50% / 100% / Pause; Derease: 1% / 3% / 6% / 12% / 25% / 50% / 100% / Pause

| Nummer | Nummer Name    |       | Verwendung                                |
|--------|----------------|-------|-------------------------------------------|
| 4      | Relativ dimmen | 4 Bit | Dimmt den Kanal kontinuierlich auf und ab |

# 3.2.3 Dim absolut

Ein diskreter Helligkeitsgrad kann durch den absoluten Dimmvorgang eingestellt werden. Durch Senden eines absoluten Prozentwerts an das 1-Byte-Objekt "Absolut dimmen" nimmt die Ausgabe eine bestimmte Helligkeitsstufe an.

| Nummer | imer Name      |        | Verwendung                                 |
|--------|----------------|--------|--------------------------------------------|
| 5      | Absolut dimmen | 1 Byte | Stellt eine bestimmte Helligkeitsstufe ein |

# 3.3 Zeit Funktion

Der Dimmaktor hat die Möglichkeit, verschiedene Zeitfunktionen miteinander zu verbinden. Neben der normalen Ein-/

Ausschaltverzögerung steht eine zusätzliche Treppenfunktion mit verschiedenen Unterfunktionen zur Verfügung.

# 3.3.1 Ein / Aus-Verzögerung

Die Ein- und Ausschaltverzögerung ermöglicht ein verzögertes Umschalten. Die folgende Tabelle zeigt diesen Parameter:

| Bei       | 0 | • | s |
|-----------|---|---|---|
| Ausschalt | 0 | , | s |

Das Diagramm zeigt den Dynamikbereich für diesen Parameter:

| ETS-Text                                  | Dynamikbereich<br><b>[Standardwert]</b> | Kommentar                                                                             |
|-------------------------------------------|-----------------------------------------|---------------------------------------------------------------------------------------|
| Einschaltver<br>zögerung /<br>Ausschaltve | 0s - 30.000s<br><b>[0s]</b>             | Anpassung des Zeitpunkts, zu dem der Ein- /<br>Ausschaltvorgang verzögert werden soll |
| rzögerung                                 |                                         |                                                                                       |

Mit der Einschaltverzögerung und der Ausschaltverzögerung können Schaltbefehle verzögert werden. Die Verzögerung kann sich nur auf die ansteigende Flanke (Einschaltverzögerung) oder die abfallende Flanke (Ausschaltverzögerung) auswirken. Weiterhin können beide Funktionen kombiniert werden. Das folgende Diagramm zeigt das Funktionsprinzip beider Funktionen, die in diesem Beispiel aktiviert sind:

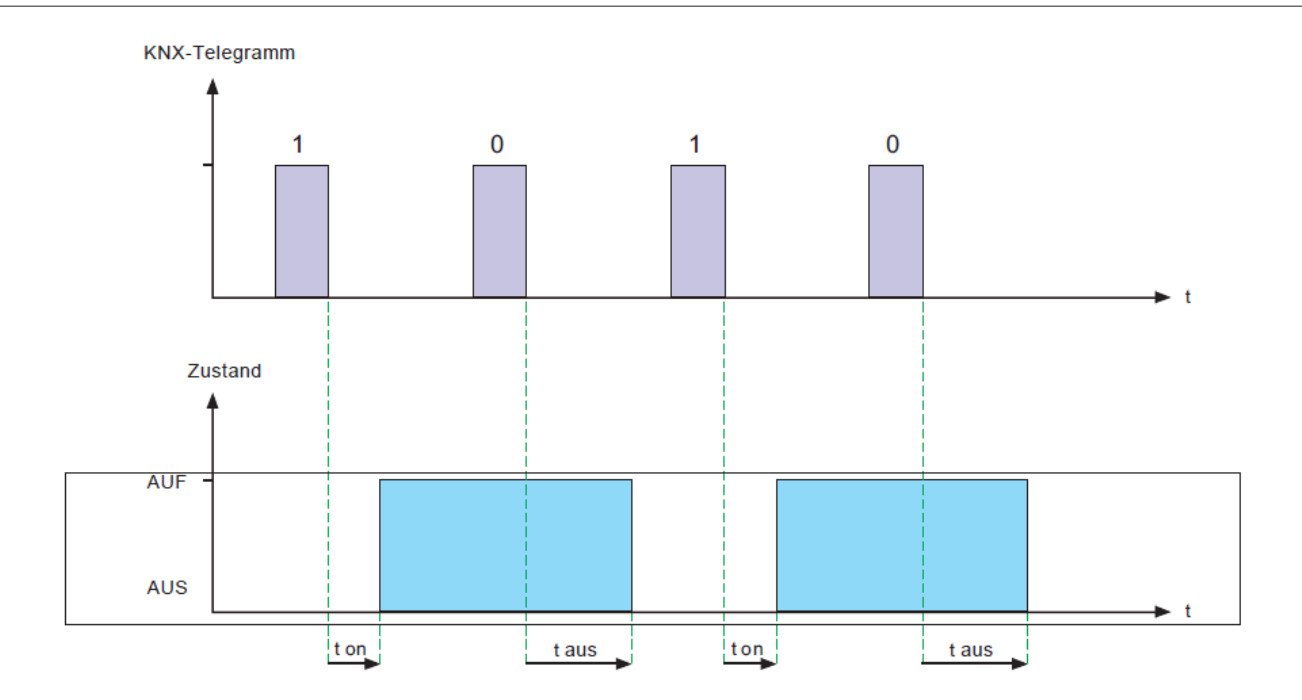

# 3.4Treppe Licht

Treppenlicht ermöglicht ein automatisches Ausschalten des Kanals, wenn die eingestellte Zeit abgelaufen ist. Um diese Funktion zu parametrieren, muss das Treppenlicht am entsprechenden Kanal aktiviert werden:

Wenn das Treppenlicht aktiviert ist, werden die entsprechenden Funktionen im selben Menü angezeigt und die weitere Parametrierung kann durchgeführt werden.

| Dauer für Treppenlicht                  | 90                                         | ▲ S     |
|-----------------------------------------|--------------------------------------------|---------|
| Vorwarnung                              | ⊚ nicht aktiv                              | ⊖ aktiv |
| Erweiterun                              | ⊚ nicht aktiv                              | ⊖ aktiv |
| Manuelles                               | ⊚ nicht aktiv                              | ⊖ aktiv |
| Helligkeitswert während permanentem EIN | 50%                                        | •       |
| Wenn permanent AUS                      | Verdunkeln Sie Startzeit des Treppenlichts |         |

Das Diagramm zeigt den Dynamikbereich für diesen Parameter:

| ETS-Text                                   | Dynamikbereich<br>[Standardwert]                                                 | Kommentar                                                                                                    |
|--------------------------------------------|----------------------------------------------------------------------------------|----------------------------------------------------------------------------------------------------|
| Dauer des Treppenlichts                    | 1s-30.000s<br>[90er]                                                             | Dauer des Schaltvorgangs.                                                                                                    |
| Vorwarnung                                 | <ul> <li>aktiv</li> <li>nicht aktiv</li> </ul>                                   | Aktiviert die Vorwarnung.                                                                                                    |
| Vorwarndaue<br>r in [s]                    | 1-30.000<br>[10s]                                                                | Wird nur angezeigt, wenn die Vorwarnung aktiviert ist.                                                                             |
| Wert des Dimmens                           | 0,5-100%<br>[ <b>20%]</b>                                                        | Wird nur angezeigt, wenn die Vorwarnung aktiviert ist,<br>Wert, dessen Kanal gedimmt werden soll, wenn<br>Die Treppenzeit lief ab. |
| Erweiterung                                | <ul> <li>aktiv</li> <li>nicht aktiv</li> </ul>                                   | Aktivierung einer möglichen Verlängerung der Treppe<br>Licht .                                                                     |
| Manuelles Ausschalten                      | <ul> <li>• aktiv</li> <li>• nicht aktiv</li> </ul>                               | Aktivierung der Deaktivierung des Treppenlichts, bevor die ganze Zeit ausgegangen ist.                                             |
| Helligkeitswert während<br>permanentem EIN | 0% (AUS) -100%<br><b>[50%]</b>                                                   | Dimmwert im Modus "Permanent ON". Tirggered wenn das Objekt Permanent ON "1" ist.                                                  |
| Wenn permanent AUS                         | <ul> <li>Verdunkeln Sie sich</li> <li>Startzeit des<br/>Treppenlichts</li> </ul> | Tirggered nach dem Objekt Permanent ON ist "0".<br>Der Kanal wird ausgeschaltet, wenn der Parameter<br>Dim ist                     |
|                                            |                                                                                  | runter aus; Der Kanal setzt eine neue Treppe fort<br>Licht bei Einstellung zur Startzeit des Treppenlichts.                        |

Die Dauer des Treppenlichts gibt an, wie lange der Kanal nach einem EIN-Signal eingeschaltet werden soll.

Nach einiger Zeit wird der Kanal automatisch ausgeschaltet. Über den Parameter "Verlängerung" / "Manuelles Ausschalten" kann die Treppenfunktion geändert werden. Das "manuelle Ausschalten" ermöglicht das Ausschalten des Kanals vor Ablauf der Zeit. Die "Verlängerung" ermöglicht eine Verlängerung der Treppenzeit, indem ein weiteres per Telegramm gesendet wird, sodass die Zeit neu gestartet wird.

Die Vorwarnfunktion bewirkt ein Dimmen der Lichter nach Ablauf der Treppenzeit. Die Lichter sind also still

eingeschaltet, aber mit einem anderen Wert. Die Lichter bleiben für die Dauer der Vorwarnung an dieser Position. Wenn die Treppe funktioniert aktiviert ist, wird das Kommunikationsobjekt "Schalter" durch das Kommunikationsobjekt "Treppenlicht" ersetzt:

| Nummer | Name         | Länge | Verwendung                       |
|--------|--------------|-------|----------------------------------|
| 14     | Treppenlicht | 1 Bit | schaltet die Treppenfunktion ein |

Die Treppenfunktion hat keinen Einfluss auf das relative oder absolute Dimmen.

In der folgenden Abbildung ist die Treppenfunktion mit aktivierter Deaktivierung und Erweiterung dargestellt. Die

#### 3.5Betriebsstunden & Konstante Lichtleistung (CLO)

Der Lichtstrom von LEDs nimmt mit der Zeit ab, wenn die Dioden altern. Die CLO-Funktion (Constant Light Output) wird verwendet, um den Abfall des Lichtstroms der Leuchte kontinuierlich zu kompensieren. Diese Kompensation erfolgt automatisch und erfordert keine Wartungsressourcen. Die Installation muss nicht überinstalliert werden, um zukünftige Lichtminderungen durch die Dioden auszugleichen. Sie können auch Daten darüber erhalten, wie lange die Leuchte in Betrieb war, um einen Austausch vor dem Ende der Lebensdauer der LEDs zu organisieren.

| Betriebsstundenzählung & CLOnot | aktiv | ◯aktiv     |  |
|---------------------------------|-------|------------|--|
| 0                               | •     | $\bigcirc$ |  |

#### 3.5.1Betriebs Std

Die Betriebsstunden können zur Überwachung der Betriebszeit des Lumiaires und zur Vorbereitung eines Austauschs verwendet werden, bevor die Lampe über ihre Lebensdauer läuft, um ein konstantes Beleuchtungsniveau für das Gebäude aufrechtzuerhalten.

| Zählung der Betriebsstunden in | Ostd         | © Sekunde |
|--------------------------------|--------------|-----------|
| Zähler bei Wechsel senden (pro | ⊖nicht aktiv | © aktiv   |
| Zähler zyklisch senden         | nicht aktiv  | •         |
| Konstante Lichtleistung (CLO)  | ©nicht aktiv | ◯aktiv    |

Das Diagramm zeigt den Dynamikbereich für diesen Parameter:

| ETS-Text                                     | Dynamikbereic<br>h<br>[Standardwert]                                                   | Kommentar                                                    |
|----------------------------------------------|----------------------------------------------------------------------------------------|--------------------------------------------------------------|
| Zählung der<br>Betriebsstunden in            | <ul> <li>Std</li> <li>Sekunden</li> </ul>                                              | Wählt aus, welche Einheit in der Aufzeichnung verwendet wird |
| Zähler bei<br>Wechsel senden<br>(pro Stunde) | <ul> <li>nicht aktiv</li> <li>aktiv</li> </ul>                                         | Sendet die Betriebszeit stündlich aus, wenn sie aktiv<br>ist |
| Zähler zyklisch senden                       | 10 min, 20 min, 30 min, 40 min, 50<br>min, 60 min, nicht aktiv<br><b>[nicht aktiv]</b> | Sendet die Betriebszeit in gewünschten Intervallen           |
| Konstante Lichtleistung<br>(CLO)             | <ul> <li>nicht aktiv</li> <li>aktiv</li> </ul>                                         | Aktiviert die CLO-Funktion                                   |

#### Die folgende Tabelle zeigt die Objekte für diesen Parameter:

| Nummer | Name                                        | Länge   | Verwendung                                                                                                    |
|--------|---------------------------------------------|---------|----------------------------------------------------------------------------------------------------|
| 23     | Betriebsstunden (Zähler in<br>Stunden)      | 4 Bytes | Sendet die Betriebszeit des gezählten Treibers in regelmäßigen<br>Abständen an das System, wenn er aktiv ist. Einheit: Sekunden<br>oder Stunden     |
| 24     | Betriebsstunden (Einstellung in<br>Stunden) | 4 Bytes | Überschreibt die vom Fahrer gezählte Betriebszeit. Dient<br>zum Zurücksetzen des Timers beim Ersetzen neuer<br>LEDs. Einheit: Sekunden oder Stunden |

HINWEIS:

Der PWM-KN speichert alle 10 Minuten die aktuellen Betriebszeitinformationen in seinem MCU-Flash-Speicher. Wenn ein Busspannungsfehler auftritt, verliert der Treiber die aktuelle Betriebszeit. Falls die Busspannung wieder normal ist, werden die Betriebszeitdaten aus ihrem Flash-Speicher abgerufen.

Beispiel 1: Die PWM ist bereits 300 Minuten in Betrieb. Nach dem9 Minuten geht die Busspannung verloren und wieder normal, die vom internen PWM-Blitz erfasste Betriebszeit beträgt dann 300 Minuten.

Beispiel 2: Die PWM ist bereits 300 Minuten in Betrieb. Nach dem 11 Minuten, die Busspannung geht verloren und wieder normal, die vom internen PWM-Blitz erfasste Betriebszeit beträgt dann 310 Minuten.

#### 3.52Konstante Lichtleistung (CLO)

Die Lumenabwertung ist der mit der Zeit verlorene Lichtstrom und irreversibel. Im Allgemeinen ist der Lichtstrom vonLampen ohne CLO sinken nach 50.000 Stunden von 100% auf 80%. Im Gegensatz zu Lampen mit CLO allerdingsLichtstrom Sterne bei 80%, kann es zu immer noch bei rund 80% gehalten werden, auch wenn die Lampen für den gleichen Zeitraum von 50.000 Stunden gewartet haben. Die Methode von CLO ist, dass der Lumiaire seine Lebensdauer bei beginntEin niedrigerer Betriebsstrom und der Strom steigen allmählich über seine Lebensdauer an, um die Lichtabnahme der LED auszugleichen.

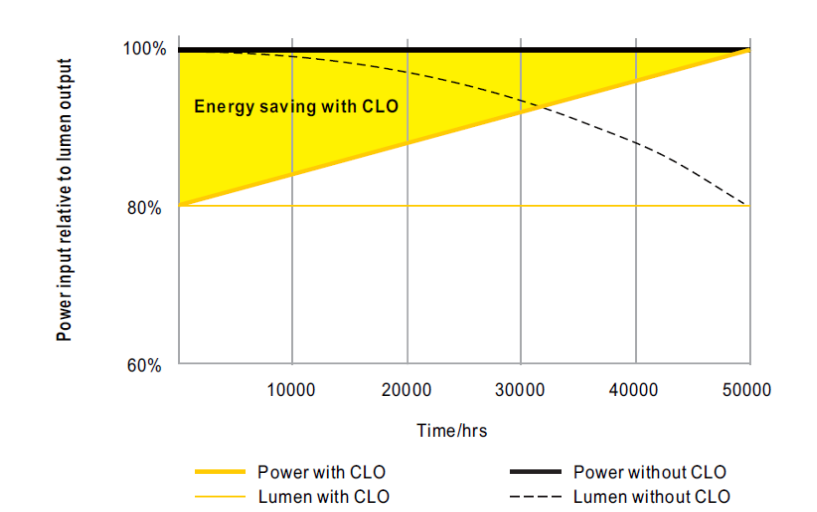

|                     | Arbeitszeit des LED-Moduls vor (x100 Stunden) | CLO-Faktor |
|---------------------|-----------------------------------------------|------------|
| Geplante Division 1 | 100                                           | 80% 🔻      |
| Geplante Division 2 | 150                                           | 85% 🔻      |
| Geplante Division 3 | 200                                           | 90% 🔻      |
| Geplante Division 4 | 300                                           | 95% 🔻      |
| Geplante Division 5 |                                               | 100% 🔻     |

Das Diagramm zeigt den Dynamikbereich für diesen Parameter:

| ETS-Text            | Dynamikbereic                  |            | Kommentar                              |
|---------------------|--------------------------------|------------|----------------------------------------|
|                     | h                              |            |                                        |
|                     | [Standardwert]                 |            |                                        |
| Geplante Division 1 | 1 (x 100 Stunden) - 500 (x 100 | 50% - 100% | Parametrisiert die erste Stufe von CLO |
|                     | Stunden)                       | [80%]      |                                        |
|                     | [100 (x 100 Stunden)]          |            |                                        |
| Geplante Division 2 | 1 (x 100 Stunden) - 500 (x 100 | 50% - 100% | Parametriert die 2. Stufe von CLO      |
|                     | Stunden)                       | [85%]      |                                        |
|                     | [150 (x 100 Stunden)]          |            |                                        |
| Geplante Division 3 | 1 (x 100 Stunden) - 500 (x 100 | 50% - 100% | Parametriert die 3. Stufe von CLO      |
|                     | Stunden)                       | [90%]      |                                        |
|                     | [200 (x 100 Stunden)]          |            |                                        |
| Geplante Division 4 | 1 (x 100 Stunden) - 500 (x 100 | 50% - 100% | Parametriert die 4. Stufe von CLO      |
|                     | Stunden)                       | [95%]      |                                        |
|                     | [300 (x 100 Stunden)]          |            |                                        |
| Geplante Division 5 |                                | 50% - 100% | Parametrisiert die Endstufe von CLO    |
|                     |                                | [100%]     |                                        |

# 3.6Absolut Werte

Der Dimmbereich des Dimmaktors kann durch Absolutwerte eingeschränkt werden. Weiterhin können beim Einschalten des Stellantriebs absolute oder gespeicherte Werte aufgerufen werden.

#### 3.61Beginnend Verhalten

Die Funktion "Startverhalten" definiert das Einschaltverhalten des Kanals. Die Funktion kann für jeden Kanal einzeln parametriert werden.

| Startverhalten+ <sup>i</sup> | © On-Value-Einstellung⊷<br>⊖ Letzter Lichtwert (Speicher)∗ |   |
|------------------------------|------------------------------------------------------------|---|
| Wert des Starts⊷             | 50%                                                        | • |

Das Diagramm zeigt den Dynamikbereich für diesen Parameter:

| ETS-Text                     | Dynamikbereich<br><b>[Standardwert]</b>         | Kommentar                                                                                                    |
|------------------------------|-------------------------------------------------|----------------------------------------------------------------------------------------------------|
| Bei Werteinstellung          | Unterfunktion: Startwert 0,5 -<br>100%<br>[50%] | Bei Auswahl dieser Unterfunktion wird eine<br>neue Unterfunktion angezeigt, bei der ein<br>Absolutwert zum Einschalten gewählt<br>werden kann |
| Letzter Lichtwert (Speicher) |                                                 | Der Kanal beginnt mit dem letzten Wert vor dem<br>Ausschalten                                                                                 |

Über den Parameter "Startwert" kann dem Kanal ein Absolutwert zum Einschalten zugeordnet werden. Der Wert für den Start enthält den gesamten technisch möglichen Bereich, also 0,5-100%. Wenn der Dimmbereich jedoch eingeschränkt ist, wird der Dimmaktor mindestens mit dem niedrigsten zulässigen Wert und maximal mit dem höchsten zulässigen Wert eingeschaltet. unabhängig vom gewählten Startwert.

Der Parameter "Letzter Lichtwert", auch Speicherfunktion genannt, bewirkt ein Einschalten des Stellantriebs mit dem vorherigen Wert das letzte Ausschalten. Der Aktuator speichert also den letzten Wert. Wenn beispielsweise der Kanal auf 50% gedimmt und anschließend durch ein Schaltobjekt ausgeschaltet wird, wird der Kanal wieder mit 50% eingeschaltet.

#### 3.62 Dimmen Bereich

Über die Parameter "maximales Licht" und "minimales Licht" kann der Dimmbereich eingeschränkt werden. Das Diagramm zeigt den Dynamikbereich für diesen Parameter:

| Maximales Licht | 100% | • |
|-----------------|------|---|
| Minimales Licht | 1%   | • |

| ETS-Text        | Dynamikbereich<br><b>[Standardwert]</b> | Kommentar                                 |
|-----------------|-----------------------------------------|-------------------------------------------|
| Maximales Licht | 1-100%<br>[ <b>100%]</b>                | Höchster maximal zulässiger Lichtwert     |
| Minimales Licht | 0,5-99%<br>[ <b>0,5%]</b>               | Niedrigster, minimal zulässiger Lichtwert |

Wenn der technisch mögliche Dimmbereich (0,5-100%) auf einen niedrigeren Bereich beschränkt werden soll, müssen Sie Werte für das minimale Licht über 0,5% und für das maximale Licht unter 100% einstellen. Diese Einschränkung des Dimmbereichs ist für jeden Kanal möglich. Wenn der Dimmbereich eingeschränkt ist, bewegt sich der Kanal nur in der eingestellten Einschränkung. Diese Einstellung wirkt sich auch auf den anderen Parameter aus: Wenn beispielsweise der Kanal auf maximal 85% beschränkt ist und der Startwert auf 100% gewählt wird, schaltet sich der Kanal mit maximal 85% ein. Ein Überschreiten des Maximalwertes ist nicht mehr möglich. Die Einschränkung eines Dimmbereichs ist nützlich, wenn bestimmte Werte aus technischen Gründen nicht erreicht werden dürfen, z. B. zur Erhaltung der Lebensdauer oder zur Vermeidung von Flackern bei niedrigeren Dimmwerten (insbesondere beim Energiesparen).

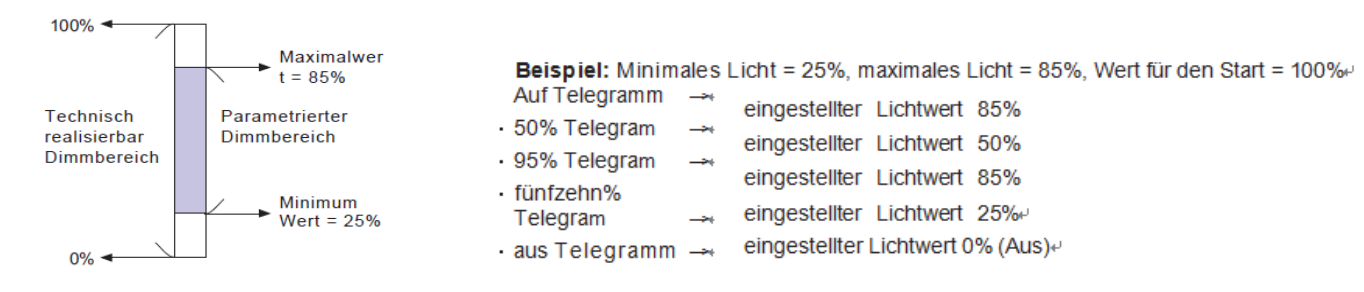

#### 3.7Spezifische Dimmeinstellungen

Das Dimmverhalten und Soft Start / Stop können über die folgenden Funktionen individuell angepasst werden.

| Dimmgeschwindigkeit für relatives Dimmen                 | 5                   | ÷ s  |
|----------------------------------------------------------|---------------------|------|
| Aus durch relatives Dimmen                               | nicht aktiv aktiv   |      |
| EIN durch relatives Dimmen                               | nicht aktiv 🔘 aktiv |      |
| Dimmgeschwindigkeit für absolutes Dimmen<br>(0 = Sofort) | 5                   | \$ S |
| Auf Geschwindigkeit                                      | 2 s                 | •    |
| Aus geschwindigkeit                                      | 2 s                 | •    |

#### 3.71Dimmen Geschwindigkeit

Die Dimmgeschwindigkeit ermöglicht die individuelle Parametrierung der Dauer des Dimmvorgangs. Das Diagramm zeigt den Dynamikbereich für diesen Parameter:

| ETS-Text                                                 | Dynamikbereich<br>[Standardwert]               | Kommentar                                                                                                    |
|----------------------------------------------------------|------------------------------------------------|----------------------------------------------------------------------------------------------------|
| Dimmgeschwindigkeit für relatives Dimmen                 | 1-120s<br><b>[5s]</b>                          | Definiert die Zeit für alle relativen<br>Dimmprozesse im Zusammenhang mit dem<br>relativen Dimmprozess von 100%. Wenn eine<br>Zeit von 10 s eingestellt wird, würde das<br>relative Dimmen von 0% auf 100% und<br>umgekehrt 10 s dauern. Also das relative<br>Dimmen von<br>0% bis 50% würden 5s dauern. |
| Aus durch relatives Dimmen                               | <ul> <li>nicht aktiv</li> <li>aktiv</li> </ul> | Um den Ausgang auf dem Mindestpegel zu<br>halten oder den Ausgang auszuschalten,<br>wenn der Dimmwert unter dem Mindestpegel<br>liegt.                                                                                                    |
| EIN durch relatives Dimmen                               | <ul> <li>nicht aktiv</li> <li>aktiv</li> </ul> | Um den Ausgang auf AUS zu halten oder den<br>Ausgang einzuschalten, wenn der Dimmwert<br>größer als der Mindestpegel ist.                                                                                                    |
| Auf Geschwindigkeit                                      | 0-240s<br>[ <b>2s]</b>                         | Die Ausschaltgeschwindigkeit realisiert eine<br>Soft-Stop-Funktion. Bei einer<br>Einschaltgeschwindigkeit von 2 Sekunden<br>werden die LED-Treiber beim Einschalten in 2<br>Sekunden auf 100% gedimmt.                                                                                                   |
| Aus Geschwindigkeit                                      | 0-240s<br><b>[2s]</b>                          | Die Ausschaltgeschwindigkeit realisiert eine<br>Soft-Stop-Funktion. Bei einer Geschwindigkeit<br>von 2 Sekunden werden die LED-Treiber<br>beim Ausschalten in 2 Sekunden auf 0%<br>gedimmt.                                                                                                    |
| Dimmgeschwindigkeit für absolutes<br>Dimmen (0 = Sprung) | 0-120s<br>[5s]                                 | Definiert die Zeit für alle absoluten<br>Dimmvorgänge in Bezug auf einen absoluten<br>Dimmvorgang von 100%. Wenn eine Zeit von<br>10 s eingestellt wird, würde das absolute<br>Dimmen von 0% auf 100% und umgekehrt 10<br>s dauern. Das absolute Dimmen von 0% auf<br>50% würde also 5 Sekunden dauern   |

#### 3.72Dimmwert nach Änderung senden

Um den Dimmwert beispielsweise über ein Display sichtbar zu machen, muss folgendes Kommunikationsobjekt aktiviert sein:

| Dim-Wert nach senden Verä                      | nderung   nicht aktiv  am trübe                | en Ende                                           |
|------------------------------------------------|------------------------------------------------|---------------------------------------------------|
| ETS-Text                                       | Dynamikbereich<br><b>[Standardwert]</b>        | Kommentar                                         |
| Senden Sie nach der Änderung<br>einen Dimmwert | <ul> <li>nicht aktiv</li> <li>aktiv</li> </ul> | Aktiviert das Statusobjekt für den<br>Dimmvorgang |

Das Kommunikationsobjekt für den tatsächlichen Dimmwert wird kontinuierlich angezeigt, sendet jedoch nur den tatsächlichen Dimmwert, wenn der Parameter "Dimmwert nach Änderung senden" aktiviert ist.

| Nummer | Name             | Länge  | Verwendung                            |
|--------|------------------|--------|---------------------------------------|
| 6      | Zustand Dim Wert | 1 Byte | Sendet den tatsächlichen Dimmwert in% |

#### 3.73Dimmen Kurve

Dimmkurve

DALI

 $\bigcirc$ 

Der Aktuator bietet sowohl lineare als auch logarithmische Dimmkurven zur Auswahl. ImBei einer linearen Dimmkurve ist das an die Treiber gesendete Signal linear und nimmt stetig zu. Im Gegensatz zum Logarithmus ändert sich das Signal an die Fahrer bei tieferen Dimmstufen langsamer und am helleren Ende schneller.

| ETS-Text  | Dynamikbereich | Kommentar                                 |
|-----------|----------------|-------------------------------------------|
|           | [Standardwert] |                                           |
| Dimmkurve | • Linear       | Auswahl des linearen oder logarithmischen |
|           | • Log          | Dimmsignals                               |
|           | • DALI         | ~                                         |
|           | ·DALI          |                                           |

 $\bigcirc$ 

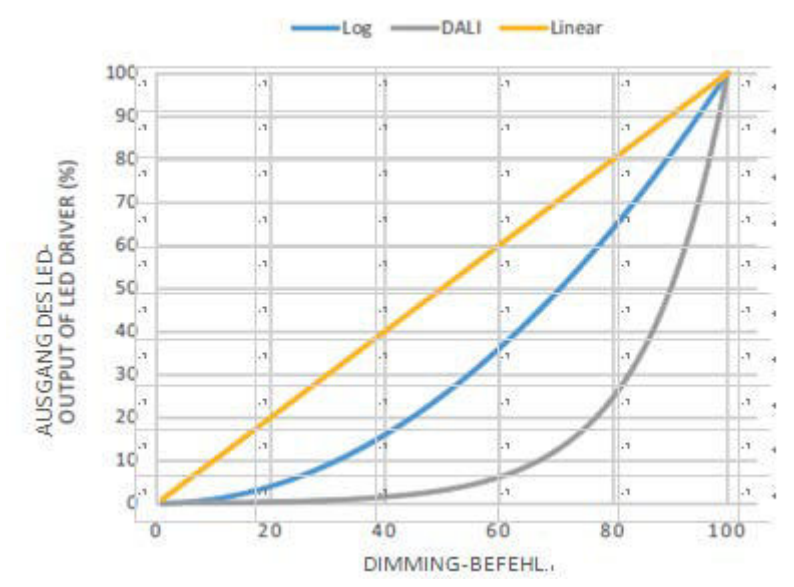

#### 3.8Szene Funktion

Wenn Funktionen verschiedener Gruppen (z. B. Licht, Heizung und Verschluss) gleichzeitig mit nur einem Tastendruck geändert werden sollen, ist es praktisch, die Szenenfunktion zu verwenden. Durch Aufrufen einer Szene können Sie die Lichter auf einen bestimmten Wert schalten, den Verschluss in eine absolute Position bringen, die Heizung in den Tagesmodus schalten und die Stromversorgung der Steckdosen einschalten. Die Telegramme dieser Funktionen können sowohl unterschiedliche Formate als auch unterschiedliche Werte mit unterschiedlicher Bedeutung haben (z. B. "1" zum Ausschalten der Lichter und Öffnen der Fensterläden). Wenn es keine Szenenfunktion gäbe, müssten Sie für jeden Aktuator ein einziges Telegramm senden, um die gleiche Funktion zu erhalten.

Mit der Szenenfunktion des Schaltaktors können Sie die Kanäle des Schaltaktors mit einer Szenensteuerung verbinden. Dafür,

Sie müssen den Wert dem entsprechenden Raum zuweisen (Szene AH). Es ist möglich, bis zu zu programmieren8 Szenen pro Schaltausgang. Wenn Sie die Szenenfunktion am Schaltausgang aktivieren, erscheint im linken Auswahlmenü ein neues Untermenü für die Szenen. In diesem Untermenü können Sie einzelne Szenen aktivieren, Werte und Szenennummern einstellen und die Lernszenenfunktion ein- und ausschalten.

Szenen werden aktiviert, indem ihre Szenennummern am Kommunikationsobjekt für die Szenen empfangen werden. Wenn die Funktion "Szene lernen"

Wenn die Szenen aktiviert sind, wird der aktuelle Wert des Kanals unter der angerufenen Szenennummer gespeichert. Die Kommunikationsobjekte der Szenen haben immer die Länge von 1 Byte.

Die folgende Abbildung zeigt die Einstellungsoptionen der ETS-Software zum Aktivieren der Szenenfunktion:

| Szenen | nicht aktiv | aktiv |  |
|--------|-------------|-------|--|
|        |             |       |  |

Die Szenenfunktion kann nur für den normalen Schaltmodus aktiviert werden. Wenn die Treppenlichtfunktion aktiviert ist, kann die Szenenfunktion für diesen Kanal nicht aktiviert werden.

Die folgende Tabelle zeigt das Kommunikationsobjekt zum Aufrufen einer Szene:

| Nummer | Name  | Länge  | Verwendung      |
|--------|-------|--------|-----------------|
| 7      | Szene | 1 Byte | Anruf der Szene |

Um eine bestimmte Szene aufzurufen, müssen Sie den Wert für die Szene an das Kommunikationsobjekt senden.

Der Wert der Szenennummer ist immer eine Nummer kleiner als die angepasste Szenennummer. Um Szene 1 aufzurufen, müssen SieSenden Sie eine "0". Die Szenennummern haben also die Nummern 1 bis 64, die Werte für die Szenen jedoch nur 0 bis 63. Wenn Sie Szenen über einen Binäreingang oder ein anderes KNX-Gerät aufrufen möchten, müssen Sie am aufrufenden Gerät dieselbe Nummer einstellen wie

am empfangenden Gerät. Das aufrufende Gerät, z. B. ein Binäreingang, sendet automatisch den richtigen Wert zum Aufrufen der Szene.

#### 3.81Untermenü Szene

Wenn eine Szene aktiviert ist, wird im linken Auswahlmenü ein neues Untermenü angezeigt. In diesem Untermenü kann die weitere Parametrierung durchgeführt werden. Für jeden Kanal stehen bis zu 8 Speicheroptionen zur Verfügung. Diese 8 Voreinstellungen haben die Nummern AH. Jeder Szene kann eine der 64 Szenennummern zugewiesen werden. Die folgende Abbildung zeigt die Einstellungsoptionen im Untermenü für die Szenen (Kanal X: Szene) für die Szenen AH:

| Szene lernen                      | nicht aktiv aktiv  |     |
|-----------------------------------|--------------------|-----|
| Szene A                           | icht aktiv 🔘 aktiv |     |
| Szenennummer                      | 1                  |     |
| Lichtwert                         | aus                | -   |
| Übergangszeit zu neuer Helligkeit | 10                 | ‡ s |
| Szene C                           | nicht aktiv aktiv  |     |
| Szene B                           | nicht aktiv aktiv  |     |
| Szene D                           | nicht aktiv aktiv  |     |
| Szene E                           | nicht aktiv aktiv  |     |
| Szene F                           | nicht aktiv aktiv  |     |
| Szene G                           | nicht aktiv  aktiv |     |
| Szene H                           | nicht aktiv aktiv  |     |

Die folgende Tabelle zeigt den Dynamikbereich für eine aktivierte Szenenfunktion:

| ETS-Text                          | Dynamikbereich<br>[Standardwert]               | Kommentar                                                                                                    |
|-----------------------------------|------------------------------------------------|----------------------------------------------------------------------------------------------------|
| Szene lernen                      | <ul> <li>nicht aktiv</li> <li>aktiv</li> </ul> | Stellt ein, ob die Lern- /<br>Speicherfunktion für die Szenen dieses<br>Kanals aktiviert werden soll oder nicht.<br>Zum Beispiel: Lichtwert der SzeneA ist<br>20%, dieser Lichtwert kann nach Belieben des<br>Benutzers angepasst werden, z. B. 35%, und<br>der neue Wert kann über DPT gespeichert<br>werden<br>18.001 Szenensteuerung durch andere KNX-<br>Geräte, z. B. ein Smart Home-Bedienfeld.<br><u>nicht aktiv</u> : Die Lernszenenfunktion ist<br>deaktiviert und der Objektwert folgt der<br>Szenennummer von DPT 17.001.<br><u>aktiv</u> : Die Funktion "Szene lernen" ist aktiviert<br>und der Objektwert folgt der Szenensteuerung<br>nach DPT 18.001. |
| Szene A [H]                       | <ul> <li>nicht aktiv</li> <li>aktiv</li> </ul> | Aktivierung der abhängigen Szene                                                                                                    |
| Szene Nr. A [H]                   | 1-64<br>[A: 1; B: 2; H: 8]                     | Passt die Nummer zum Aufrufen<br>einer Szene an                                                                                                    |
| Lichtwertszene A [H]              | Aus, 0,5% -100%<br><b>[Aus]</b>                | Passt den Lichtwert für einen<br>Szenenaufruf an                                                                                                    |
| Übergangszeit zu neuer Helligkeit | 1-240s<br>[10]                                 | Die Zeit, die von der privaten Umgebung bis<br>zu dieser neuen Szene benötigt wird                                                                                                    |

Im Untermenü für die Szenen kann für den Aufruf jeder Szene eine Reaktion zugewiesen werden. Diese Reaktion beinhaltet einen absoluten Lichtwert (0-100%) für diesen Kanal. Jeder Kanal kann auf 8 verschiedene Szenen reagieren. Durch Senden des Aufnahmewerts der relevanten Szene wird die Szene aufgerufen und der Kanal passt seine parametrisierten Werte an. Die individuelle Parametrierung wird auch beim Aufrufen der Szene beobachtet.

Wenn der Kanal beim Aufruf der Szene A auf 50% gedimmt werden soll und der Kanal eine parametrierte Einschaltverzögerung von 5 s hat, wird die

Der Kanal wird nach diesen 5 Sekunden eingeschaltet und entsprechend der eingestellten Dimmgeschwindigkeit auf 50% gedimmt. Bei der Programmierung ist zu beachten, dass, wenn zwei oder mehr Kanäle auf dieselbe Szenennummer reagieren sollen, die Kommunikationsobjekte für die Szenen dieser Kanäle mit derselben Gruppenadresse verbunden sein müssen. Durch Senden des Aufnahmewerts für die Szenen werden alle Kanäle aufgerufen. Es ist praktisch, die Gruppenadressen bei der Programmierung durch Szenen zu teilen. Wenn ein Kanal jetzt auf 8 Szenen reagieren soll, muss das Kommunikationsobjekt mit 8 verschiedenen Gruppenadressen verbunden werden.

#### **3.9Automatisch Funktion**

Für jeden Kanal kann eine automatische Funktion aktiviert werden. Die automatische Funktion ermöglicht das Aufrufen von bis4 absolute Belichtungswerte für jeden Kanal. Das Aufrufen kann über 1-Bit-Befehle erfolgen.

Für weitere Einstellmöglichkeiten muss die automatische Funktion eines Kanals aktiviert sein.

| Automatische Funktion | o nicht aktiv ( | aktiv |  |
|-----------------------|-----------------|-------|--|
|-----------------------|-----------------|-------|--|

Durch Aktivierung der Automatikfunktion wird ein Untermenü zur weiteren Parametrierung angezeigt. Darüber hinaus werden folgende Kommunikationsobjekte angezeigt:

| Nummer | Name        | Länge | Verwendung                        |
|--------|-------------|-------|-----------------------------------|
| 8      | Automatik 1 | 1 Bit | Aufruf des automatischen Wertes 1 |
| 9      | Automatik 2 | 1 Bit | Aufruf des automatischen Wertes 2 |
| 10     | Automatik 3 | 1 Bit | Aufruf des automatischen Wertes 3 |
| 11     | Automatik 4 | 1 Bit | Aufruf des automatischen Wertes 4 |

#### 3.91 Untermenü automatische Funktion

Die weitere Parametrierung kann im Untermenü der Automatikfunktion erfolgen.

| Automatikfunktion                   | 1-Belichtungswert | 30% Licht | • |
|-------------------------------------|-------------------|-----------|---|
| Automatikfunktion                   | 2-Belichtungswert | aus       | • |
| Automatikfunktion                   | 3-Belichtungswert | aus       | • |
| Automatikfunktion 4-Belichtungswert |                   | aus       | • |

| ETS-Text                                     | Dynamikbereich<br>[Standardwert] | Kommentar                                                                                                    |
|----------------------------------------------|----------------------------------|----------------------------------------------------------------------------------------------------|
| Automatikfunktion 1 [4] -<br>Belichtungswert | Aus, 0,5% -100%<br><b>[Aus]</b>  | Definiert den Belichtungswert für a<br>automatischer Anruf. Die Einstellung wird<br>nur aktiviert, wenn das entsprechende<br>Obiekt 1 ist |

Jeder automatischen Funktion kann ein absoluter Belichtungswert zugewiesen werden. Der Aufruf der Automatikfunktion erfolgt über ein 1-Bit-Objekt.

#### 3.10Block Funktion

Die Blockfunktion kann für jeden Kanal parametriert werden. Über die Sperrfunktion kann das Verhalten des Kanals zum Aufrufen der Sperrobjekte zugewiesen werden.

| Verhalten bei Block I = Wert "1"  | Lichtwert         |    | -   |
|-----------------------------------|-------------------|----|-----|
| Lichtwert                         | 100% Licht        |    | *   |
| Verhalten bei Block I = Wert "0"  | Lichtwert         |    | •   |
| Lichtwert                         | 100% Licht        |    | *   |
| Block I-Eingang invertieren       | nicht aktiv aktiv |    |     |
| Release-Zeit für Block I          | 0                 | \$ | min |
| (Wert "1" bis "0")                |                   |    |     |
| (0 min = nicht aktiv)             |                   |    |     |
| Verhalten bei Block II = Wert "1" | Lichtwert         |    | -   |
| Lichtwert                         | 100% Licht        |    | •   |
| Verhalten bei Block II = Wert "0" | Lichtwert         |    | -   |
| Lichtwert                         | 100% Licht        |    | -   |
| Block II-Eingang invertieren      | nicht aktiv aktiv |    |     |
| Release-Zeit für Block II         | 0                 | -  | min |
| (Wert "1" bis "0")                |                   |    |     |
| (0 min = nicht aktiv)             |                   |    |     |

# 3.10.1Blockierung Objekte

Für beide blockierenden Objekte kann eine Aktion zur Aktivierung sowie Deaktivierung definiert werden

| ETS-Text                                                              | Dynamikbereich<br>[Standardwert] | Kommentar                                                          |
|-----------------------------------------------------------------------|----------------------------------|--------------------------------------------------------------------|
| Verhalten bei Block I = Wert 1                                        | Aus, keine Änderung, Lichtwert   | Definiert die Aktion zur Aktivierung                               |
|                                                                       | (0,5% - 100%)                    | des ersten blockierenden Objekts                                   |
|                                                                       | [Lichtwert]                      |                                                                    |
| Verhalten bei Block I = Wert 0                                        | Aus, keine Änderung, Lichtwert   | Definiert die Aktion zum                                           |
|                                                                       | (0,5% - 100%)                    | Deaktivieren des ersten                                            |
|                                                                       | [Lichtwert]                      | blockierenden Objekts                                              |
| InvertBlock I Eingabe                                                 | <ul> <li>nicht aktiv</li> </ul>  | Wenn aktiv, werden Wechselrichtersingale                           |
|                                                                       | • aktiv                          | vom Block I-Objekt empfangen, dh 1 $\rightarrow$ 0; 0              |
|                                                                       |                                  | $\rightarrow$ 1                                                    |
| Freigabezeit für Block I (Wert "1" bis "0") (0<br>min = nicht aktiv)  | 0-600min                         | Geben Sie den Kanal nach<br>"Verhalten bei Block I = Wert 1" frei  |
|                                                                       | [0min]                           | Countdown und geben Sie "Block I = Wert 0"                         |
|                                                                       |                                  | ein                                                                |
| Verhalten bei Block II = Wert 1                                       | Aus, keine Änderung, Lichtwert   | Definiert die Aktion zur Aktivierung                               |
|                                                                       | (0,5% - 100%)                    | des zweiten blockierenden Objekts                                  |
|                                                                       | [Lichtwert]                      |                                                                    |
| Verhalten bei Block II = Wert 0                                       | Aus, keine Änderung, Lichtwert   | Definiert die Aktion zur Aktivierung                               |
|                                                                       | (0,5% - 100%)                    | des zweiten blockierenden Objekts                                  |
|                                                                       | [Lichtwert]                      |                                                                    |
| InvertBlock II-Eingang                                                | <ul> <li>nicht aktiv</li> </ul>  | Wenn aktiv, werden Wechselrichtersingale                           |
|                                                                       | • aktiv                          | vom Block II-Objekt empfangen, dh 1 $\rightarrow$ 0; 0             |
|                                                                       |                                  | $\rightarrow 1$                                                    |
| Freigabezeit für Block II (Wert "1" bis "0")<br>(0 min = nicht aktiv) | 0-600min                         | Geben Sie den Kanal nach<br>"Verhalten bei Block II = Wert 1" frei |
|                                                                       | [0min]                           | Countdown und geben Sie "Block II = Wert 0"                        |
|                                                                       |                                  | ein                                                                |

Durch die Verwendung der blockierenden Objekte kann der Kanal für die weitere Verwendung blockiert werden. Zusätzlich kann der Kanal eine angepasste Funktion ausführen, z. B. auf einen bestimmten Wert dimmen, den Kanal umschalten oder in seinem aktuellen Zustand bleiben, wenn er blockiert ist. Die gleichen Aktionen können vom Kanal ausgeführt werden, wenn er entsperrt ist. Es ist wichtig zu wissen, dass der Kanal nicht betrieben werden kann, wenn er blockiert ist. Weiterhin ist die manuelle Nutzung während eines Blockierungsvorgangs blockiert. Alle Telegramme, die während eines Sperrvorgangs an den entsprechenden Kanal

gesendet werden, haben keine Auswirkung auf den Kanal. Wenn beide Blockierungsprozesse aktiviert sind, ist der erste von größter Bedeutung. Aber wenn Sie die zweite Blockierung aktivieren Prozess während des ersten Blockierungsprozesses wird der zweite Blockierungsprozess aktiv, wenn der erste deaktiviert wird. Die

Aktion zum Deaktivieren des ersten Blockierungsprozesses wird nicht ausgeführt, aber der Kanal ruft die angepassten Einstellungen für den zweiten Blockierungsprozess auf.

| Nummer | Name     | Länge | Verwendung                                                  |
|--------|----------|-------|-------------------------------------------------------------|
| 12     | Block I  | 1 Bit | Aktivierung / Deaktivierung des ersten<br>Blockiervorgangs  |
| 13     | Block II | 1 Bit | Aktivierung / Deaktivierung des zweiten<br>Blockiervorgangs |

Die Priorität vom höchsten zum niedrigsten Wert ist Block I > Block II > Permanent ON> On / Off & Dimming-Ausgang.

# 3.11PWM-Frequenzauswahl

Die PWM-Frequenz ist ein Begriff, der beschreibt, wie viele Ein-Aus-Zyklen ein LED-Streifen pro Sekunde abschließt und in Hertz (Hz) gemessen wird. LED-Streifen mit niedriger PWM-Frequenz können bei einigen Personen für den Innenbereich zu Überanstrengung der Augen und Kopfschmerzen führen. Die Ausgangsfrequenz des Treibers kann bis zu 4 kHz geändert werden. Dies entspricht IEE1798-2015 und ist nicht konform. Dies ist eine hervorragende Lösung für gesundheitliche Probleme aufgrund von leichtem Flackern.

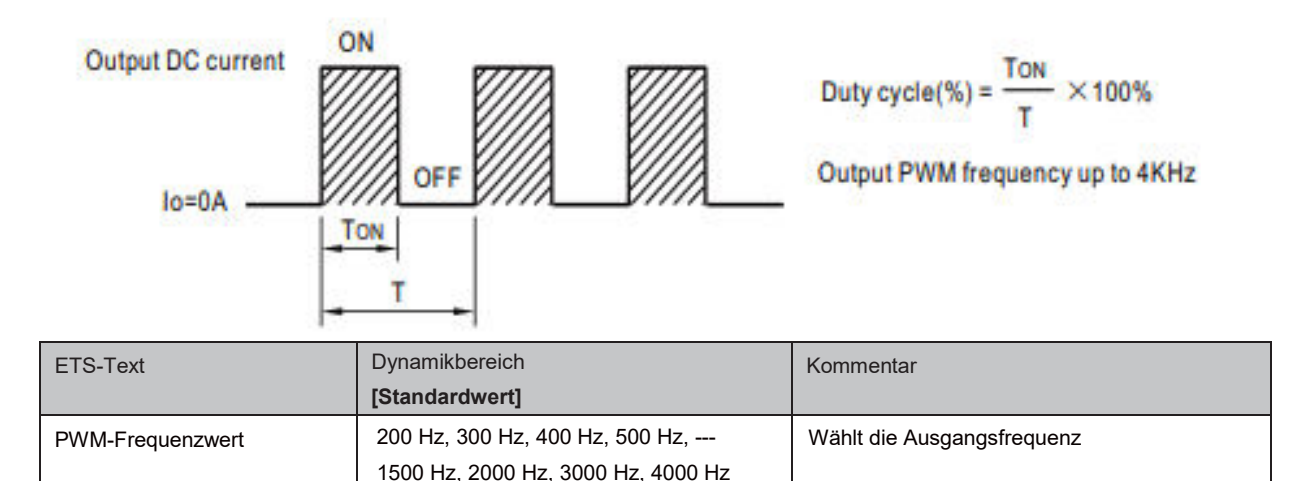

#### 3.12Temperatur Messung

Mit dieser Funktion können Sie die Umgebungstemperatur melden oder die Innentemperatur des Geräts überwachen, gemessene Werte senden und einen Alarm auslösen, wenn die Werte über dem Schwellenwert liegen.

| Temperaturbericht zyklisch senden   | 10 Minuten 🔹                                                                |
|-------------------------------------|-----------------------------------------------------------------------------|
| Temperaturwert melden durch         | ◯ Tunit: Innentemperatur des Geräts<br>◎ Tamb: Tunit in Umgebungstemperatur |
| Temperaturalarmschutz               | ◯ nicht aktiv                                                               |
| Tamb-Korrekturfaktor                | 50                                                                          |
| (Tamb = Tunit-Tamb-Korrekturfaktor) |                                                                             |
| Tamb-Alarm-Triggerpunkt             | 75 🗘 °CI                                                                    |
| Tamb Alarm Hysterese                | <b>20</b> ♀ ℃                                                               |
| Beseitigen Sie den Tamb-Alarmschutz | Objekt ○ automatic                                                          |

[1500Hz]

#### Das Diagramm zeigt den Dynamikbereich für diesen Parameter:

| ETS-Text                   | Dynamikbereic                                            | Kommentar                                                                                    |
|----------------------------|----------------------------------------------------------|----------------------------------------------------------------------------------------------|
|                            | h                                                        |                                                                                              |
|                            | [Standardwert]                                           |                                                                                              |
| Temperatur messung         | • aktiv                                                  | Aktiviert die Temperaturmessung                                                              |
|                            | <ul> <li>nicht aktiv</li> </ul>                          |                                                                                              |
| Temperaturbericht zyklisch | nicht aktiv, 1 min, 5 min, 10 min 15 min,                | Sendet den neuesten Temperaturwert in den von                                                |
| senden                     | , 45 min, 50 min, 55 min, 60 min                         | Ihnen gewünschten Intervallen                                                                |
|                            | [nicht aktiv ]                                           |                                                                                              |
| Temperaturwert melden      | Tunit: Innentemperatur des                               | Tunit: Gibt die tatsächliche Temperatur im Gerät an.                                         |
| durch                      | Geräts Tamb: Konvertiert Tunit in<br>Umgebungstemperatur | Tamb: Gibt einen angepassten Wert an, um die<br>Umgebung zu simulierenTemperatur des Geräts. |

| ETS-Text                 | Dynamikbereic              | Kommentar                                                              |
|--------------------------|----------------------------|------------------------------------------------------------------------|
|                          | h                          |                                                                        |
| <b>—</b>                 | [Standardwert]             |                                                                        |
| lemperaturalarmschutz    | aktiv     incht aktiv      | Aktiviert den Temperaturalarmschutz, um ein                            |
|                          |                            | Corät horunterzufahren wenn die Temperatur                             |
|                          |                            | außerhalb des zulässigen Bereichs liegt                                |
| Tunit Alorm Triggornunkt |                            |                                                                        |
| Tunit Alarm Triggerpunkt | 25-85                      | Temperatur aus                                                         |
|                          | [75]                       | Alarmschutz                                                            |
| Tunit Alarm Hysterese    | 5-20                       | Wählt einen Hysteresewert aus, um die Temperatur<br>wiederherzustellen |
|                          | [20]                       | Alarmschutz                                                            |
| Tamb-Korrekturfaktor     | 0-50                       | Wählt einen Korrekturfaktor für den Abzug von                          |
| (Tamb = Tunit - Tamb     | [42]                       | Umgebungstemperatur. Die Referenztabelle                               |
| Korrekturfaktor)         |                            | am Ende der Seite.                                                     |
|                          |                            | [Diese Option ist nur verfügbar, wenn Tamb<br>ausgewählt ist.]         |
| Tamb Alarm Triggerpunkt  | 25-85                      | Wählt einen Schwellenwert für die Durchführung der<br>Temperatur aus   |
|                          | [75]                       | Alarmschutz                                                            |
|                          |                            | [Diese Option ist nur verfügbar, wenn Tamb<br>ausgewählt ist.]         |
| Tamb Alarm Hysterese     | 5-20                       | Wählt einen Hysteresewert aus, um die Temperatur wiederherzustellen    |
|                          | [20]                       | Alarmschutz                                                            |
|                          |                            | [Diese Option ist hur verfugbar, wenn Tamb<br>ausgewählt ist.]         |
| Beseitigen Sie den Tamb- | <ul> <li>Objekt</li> </ul> | Wählt wie wiederherstellen Ein Temperaturalarm.                        |
| Alarmschutz über         | · automatisch              | Wenn "Automatisch" ausgewählt ist, wird der                            |
|                          |                            | Temperaturalarmstatus auf "0" zurückgesetzt, sobald                    |
|                          |                            | die Messtemperatur auf einen normalen Bereich                          |
|                          |                            | zurückkehrt. Wenn "Objekt" ausgewählt ist, bleibt der                  |
|                          |                            | Temperaturalarmstatus unabhängig von der                               |
|                          |                            | Temperatur bei Alarm bis ein Abbruchbefehl                             |
|                          |                            | gesendet wird.                                                         |

Der Temperaturwert von Tamb / Tunit kann nicht nur zur Meldung der Umgebungstemperatur des Geräts verwendet werden, sondern auch zum Schutz des Geräts vor Überhitzung. Das Gerät ist beispielsweise in den Leuchtenkörper eingebaut. Zwischen dem Gerät und seiner Umgebung muss ein Temperaturunterschied bestehen, z. B. 67 ° C für das Gerät und 25 ° C für den Innenkörper der Leuchte. Es ist möglich, die Umgebungstemperatur durch Subtrahieren eines Korrekturfaktors abzuleiten, wobei die folgende Tabelle gezeigt wird. Infolgedessen kann die Umgebungs- / Umgebungstemperatur des zu installierenden Geräts abgeleitet und das Gerät an den Ort zurückgeführt werden, an dem es benötigt wird. Sollte sich das Gerät in einem abnormalen Betrieb befinden und eine hohe Temperatur erreichen, kann der Benutzer den Alarmauslöser so einstellen, dass das Gerät heruntergefahren wird, um das System / die Last zu schützen und im Extremfall einen Brand zu verhindern.

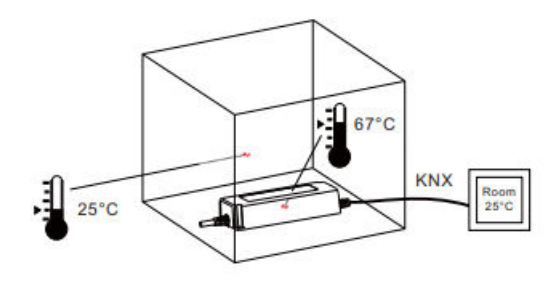

| Model        | Correcton Factor<br>(Full load/230Vac input) |
|--------------|----------------------------------------------|
| PWM-60-12KN  | 37°C                                         |
| PWM-60-24KN  | 32°C                                         |
| PWM-120-12KN | 42°C                                         |
| PWM-120-24KN | 29°C                                         |

| Das Diagramm zeigt den Dynamikbereich für diesen I | Parameter |
|----------------------------------------------------|-----------|
|----------------------------------------------------|-----------|

| Nummer | Name                   | Länge   | Verwendung                                                                                                    |
|--------|------------------------|---------|----------------------------------------------------------------------------------------------------|
| 22     | Temperaturbericht      | 2 Bytes | Das Gerät sendet in regelmäßigen Abständen den<br>gemessenen Gerätetemperaturwert in ° C.                                                                                                    |
| 23     | Temperaturalarmstatus  | 1bit    | Wenn der gemessene Wert über dem<br>Schwellenwert liegt Es wird ein Telegramm mit<br>dem Wert 1 gesendet. Wenn die Messwerte in einen<br>normalen Bereich (kleiner als die Hysterese)<br>zurückkehren und Tunit / Tamb Alarmschutz über<br>eliminieren auf eingestellt ist<br>automatisch wird ein Telegramm mit dem Wert of<br>gesendet. |
| 24     | Temperaturabbruchalarm | 1bit    | Dieses Kommunikationsobjekt wird nur angezeigt,<br>wenn der Schutz für Tunit / Tamb-Alarm eliminieren<br>über auf Objekt eingestellt ist und zum Entfernen des<br>Temperaturalarms verwendet werden kann                                                                                                    |

# 3.13Andere nützliche Informationen

Der Treiber bietet auch einige nützliche Informationen, einschließlich der Erkennung von Ausgangskurzschlüssen und des Werts des

Lampenfehlerstatus senden1+ jeder von ihnen+ 
Lampenfehlerstatus senden1+ nicht aktiv+

Stromverbrauchs.

Energieverbrauch Feedback

Onicht aktiv

⊖ aktiv.+

# Das Diagramm zeigt den Dynamikbereich für diesen Parameter:

| ETS-Text                             | Dynamikbereich<br>[Standardwert]      | Kommentar                                   |
|--------------------------------------|---------------------------------------|---------------------------------------------|
| Lampenfehlerstatus senden1           | <ul> <li>nicht aktiv</li> </ul>       | Aktiviert die Erkennung von                 |
|                                      | · jeder von ihnen                     | Ausgangskurzschluss oder Leerlauf.          |
|                                      | <ul> <li>Kurzschluss</li> </ul>       |                                             |
|                                      | <ul> <li>offener Kreislauf</li> </ul> |                                             |
| Lampenfehlerstatus senden2           | <ul> <li>nicht aktiv</li> </ul>       | Aktiviert die Erkennung von                 |
|                                      | <ul> <li>jeder von ihnen</li> </ul>   | Ausgangskurzschluss oder Leerlauf.          |
|                                      | <ul> <li>Kurzschluss</li> </ul>       |                                             |
|                                      | <ul> <li>offener Kreislauf</li> </ul> |                                             |
| Rückmeldung zum Stromverbrauch       | • aktiv                               | Sendet die gesamte verwendete Leistung aus  |
|                                      | <ul> <li>nicht aktiv</li> </ul>       |                                             |
| Tatsächlich angeschlossene LED-Last  | 1-120W                                | Gibt die tatsächliche Leistung der LED ein  |
|                                      | [120W]                                | Lampe für eine Stromverbrauchsberechnung    |
| Senden Sie den Watt-Bericht zyklisch | nicht aktiv, 5min, 10min,             | Sendet in gewünschten Abständen einen       |
|                                      | 15min, 55min, 60min                   | Stromverbrauchsbericht                      |
|                                      | [nicht aktiv]                         |                                             |
| Watts-Bericht mit CLO verknüpft      | • aktiv                               | Es gibt zwei Möglichkeiten, Berichte zu     |
|                                      | <ul> <li>nicht aktiv</li> </ul>       | erstellen Stromverbrauch des Gerätes.       |
|                                      |                                       | nicht aktiv: Sende einen Wert von Setup-    |
|                                      |                                       | Ausgangswatt des LED-Treibers x den         |
|                                      |                                       | aktuellen Dimmpegel aus; Aktiv: Senden Sie  |
|                                      |                                       | einen Wert vonStellen Sie die               |
|                                      |                                       | Ausgangsleistung des LED-Treibers ein x die |
|                                      |                                       | aktuelle Dimmstufe x die aktuelle CLO-Stufe |

| Das Diagramm zeigt den Dynamikbereich für diesen Parameter |               |         |                                                                                                    |  |
|------------------------------------------------------------|---------------|---------|----------------------------------------------------------------------------------------------------|--|
| Nummer                                                     | Name          | Länge   | Verwendung                                                                                                    |  |
| 18                                                         | Lampenfehler1 | 1 Bit   | Senden Sie Signale aus, wenn ein<br>Kurzschluss, eine Unterbrechung oder eines<br>davon am Ausgang vorliegt. "1" =<br>Alarm; "0" = kein Alarm erkannt.                                                                                                    |  |
| 21                                                         | Watt Bericht  | 4 Bytes | Wird verwendet, um die Ausgangsleistung des<br>Treibers auf eine Dezimalstelle genau zu<br>senden.<br>Die Berechnungsformel lautet Setup-Ausgangswatt<br>des LED-Treibers × Ausgangspegel (x CLO).<br>Beispiel: Die Ausgangsleistung des Setups beträgt<br>60 W und der Ausgangspegel 81%. Dann werden<br>48,6 W gemeldet. |  |
| 25                                                         | Lampenfehler2 | 1 Bit   | Senden Sie Signale aus, wenn ein<br>Kurzschluss, eine Unterbrechung oder eines<br>davon am Ausgang vorliegt. "1" =<br>Alarm; "0" = kein Alarm erkannt.                                                                                                    |  |